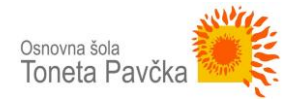

## UREJANJE/DODAJANJE GRADIV NA ŠOLSKI SPLETNI STRANI

1) Na šolski spletni strani so že pripravljene okvirne spletne strani, kjer bo vsak učitelj uredil podatke za predmet, ki ga poučuje.

Trenutno je za vsak razred pripravljen seznam predmetov (kot je na spodnji sliki). V prostor pod imenom predmeta dodate vsebino, informacije, gradiva ipd. za predmet, ki ga poučujete.

Razredniki uredite informacije nad predmeti (to je kontaktni mail).

# V nadaljevanju je prikazano, kako dodate vsebino oz. kako urejate pripravljene spletne strani.

## Zaščiteno: 1.a Spoštovani starši! Na tej strani se nahajajo vse informacije za učence 1.a razreda za delo pri posameznem predmetu v času zaprtja šole. Za vsa vprašanja, informacije in komunikacijo glede vsebine lahko pišete na elektronski naslov: ime.priimek@ostpavcka.si MATEMATIKA Tukaj bo navedeno gradivo za domače delo pri matematiki. SLOVENŠČINA Tukaj bo navedeno gradivo za domače delo pri slovenščini. ANGLEŠČINA Tukaj bo navedeno gradivo za domače delo pri angleščini. LIKOVNA UMETNOST Tukaj bo navedeno gradivo za domače delo pri likovni umetnosti.

#### GLASBENA UMETNOST

Tukaj bo navedeno gradivo za domače delo pri glasbeni umetnosti.

#### SPOZNAVANJE OKOLJA

Tukaj bo navedeno gradivo za domače delo pri spoznavanju okolja.

#### POMEMBNO:

- Vsak učitelj/razrednik naj jasno navede, kako bo potekala komunikacija med učitelji in učenci(starši)
- Pri ustvarjanju vsebine moramo biti pazljivi, da komu drugemu ne izbrišemo njihove vsebine.

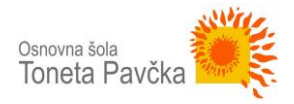

### NAVODILA ZA DODAJANJE VSEBINE

Obstaja več različnih načinov, kako urejamo spletno objavo. V nadaljevanju vam bom po korakih prikazala eno izmed možnosti.

Da lahko urejate že obstoječe objave na šolski spletni se morate najprej prijaviti s svojim AAI računom.

1. ODPRETE ŠOLSKO SPLETNO STRAN: <u>http://www.ostpavcka.si/</u> in čisto na dnu strani izberete **PRIJAVA**.

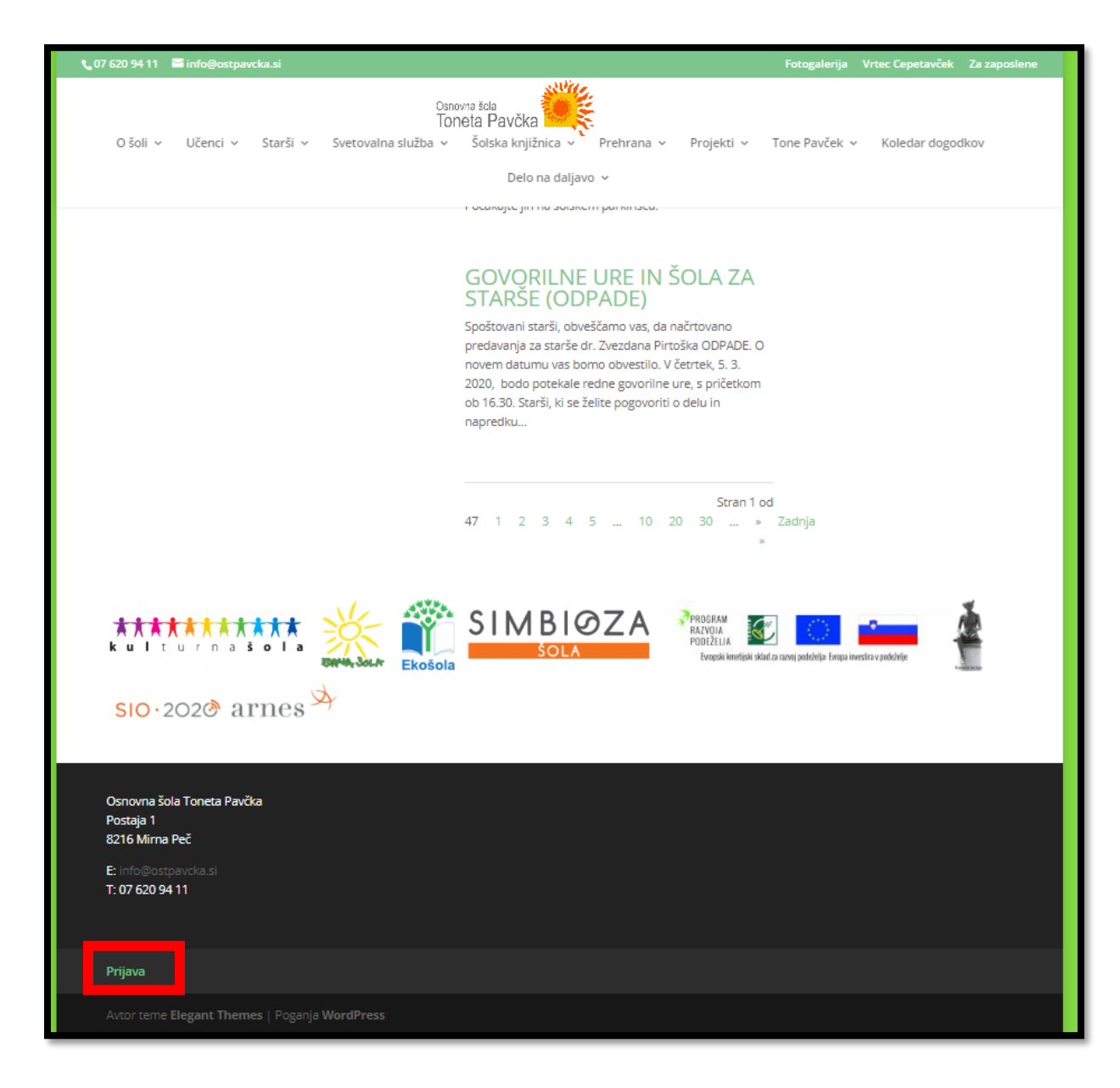

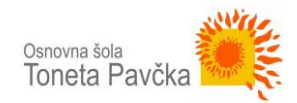

 Odpre se prijavni obrazec (spodnja slika) – AAI prijava. Najprej kot domačo organizacijo nastavite Osnovna šola Toneta Pavčka in kliknete gumb Izberite. V naslednjem koraku vnesete prijavne podatke za AAI račun (Podatki identitete: Uporabniško ime in Geslo). Na zadnjem koraku še pregledate podatke in jih potrdite (če so pravilni).

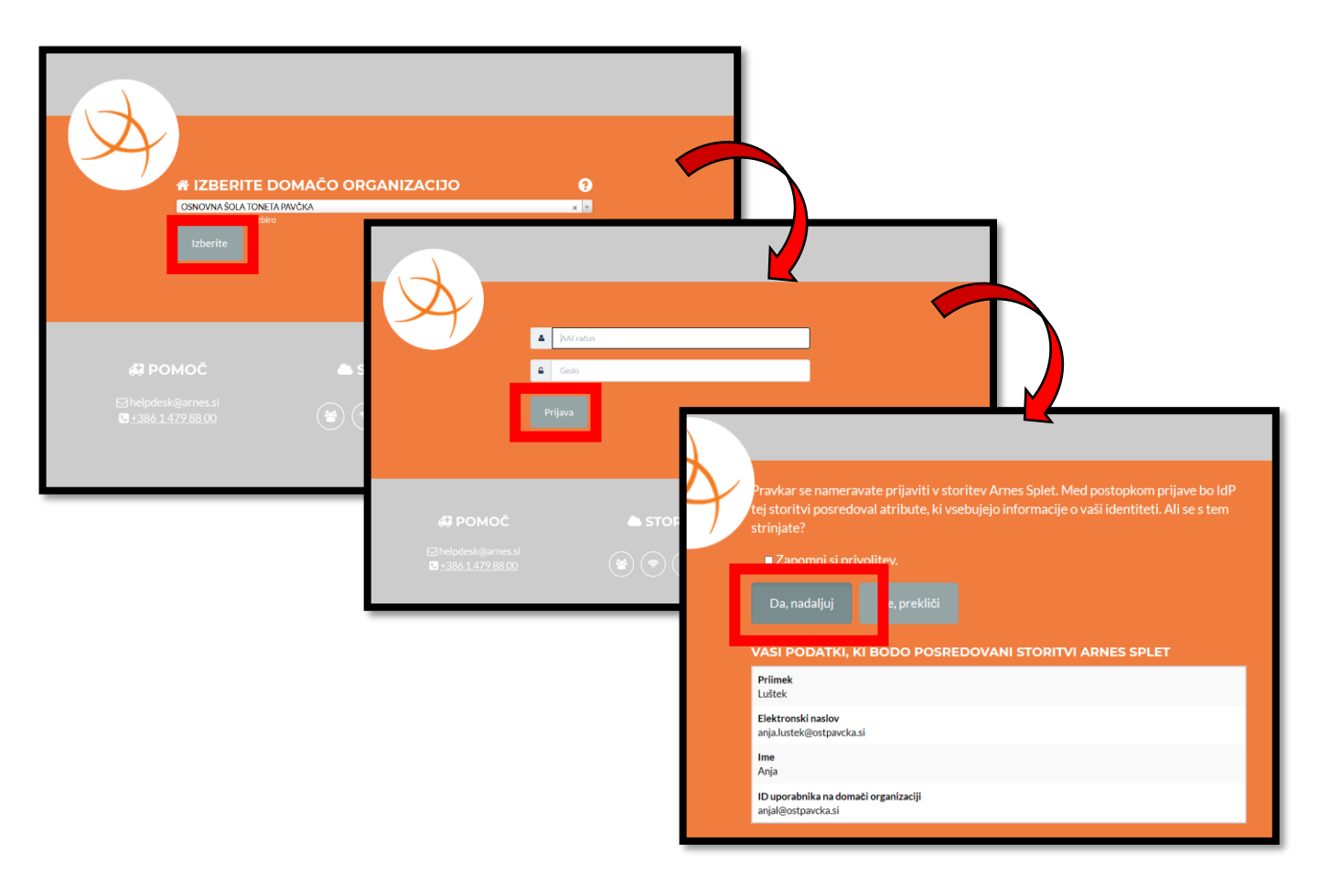

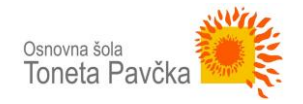

**3.** Nato se vam odpre stran – urejevalnik šolske spletne strani (na sliki). Na levi strani se nahaja kar nekaj možnostmi. Izberete meni **STRANI** 

|                                                                                                    | Živjo,                                                                                                    |  |
|----------------------------------------------------------------------------------------------------|----------------------------------------------------------------------------------------------------|--|
| Domov   Moja spletišča   Analitika <ul> <li>I.480 prispevkov</li> <li>23 strani</li> <li>2 Onemogočenih</li> <li>WordPress 4.7.3 s temo Divi.</li> </ul> Moja spletišča   Moja spletišča   Model   Model   Moja spletišča   Moja spletišča   Moja spletišča   Moja spletišča   Moja spletišča   Moja spletišča   Moja spletišča   Moja spletišča   Mo | ia 🔻                                                                                                    |  |
| Prispevki       WordPress 4.7.3 s temo Divi.         Kaj mislite?         Kaj mislite?         Kaj mislite?         Kaj mislite?         Kaj mislite?         Strani         Pred kratkim objavljeno                                                                                                    |                                                                                                    |  |
| Strani     Aktivnosti       Komentarji     Pred kratkim objavljeno                                                                                                    |                                                                                                    |  |
|                                                                                                    |                                                                                                    |  |
| Projects     Mar 12th, 20:59     OBVESTILO – ZAPRTJE ŠOLE!     Osnutek       Videz     Mar 12th, 9:00     PODROČNO PRVENSTVO V MALEM     (brez naslova) 20. januar, 2020       NOGOMETU ZA MLAJŠE DEČKE 2020     V soboto, 18. januarja 2020 je na Fakulteti za računalništv.                                                                                                    | vo                                                                                                    |  |
| Vtičniki     Mar 11th, 9:16     30. regijski otroški parlament       Uporabniki     Mar 10th, 13:46     Obisk pevske vaje vokalne skupine Čebelice       Mar 10th, 8:09     Državno tekmovanje v hitrem in zanesljivem       Vorodia     računanju Lefo                                                                                                    |                                                                                                    |  |
| Nastavitve     Antispam Bee     Antispam Bee     SON Content                                                                                                    | The second release candidate for WordPress 5.4 is now available!<br>5.4 is currently scheduled to be released on March 31 2020, and w<br>need your help to get there—if you haven't tried 5.4 yet, now is th<br>There are two ways to test the WordPress 5.4 release candidate: T |  |
| Ni podatkov.     the WordPress Beta Tester plugin (choose the "bleeding of     WPTavern: The Wacky World of Sorta Brilliant's Sorta     WPTavern: WooCommerce 4.0 Lands with New Admi     Undeted Ontervalue Functioner                                                                                                    | edge []<br>I Fun Bloc<br>in Interfa                                                                                                    |  |

4. Ko izberete meni **STRANI**, se vam odpre spodnja stran, kjer se nahajajo vsi razredi. Kliknete na predmet, kjer želite dodati vsebino (kliknete na ime razreda: npr. 2.b).

| -          |                          |                                                   |                          |                                            |
|------------|--------------------------|---------------------------------------------------|--------------------------|--------------------------------------------|
| 0          | 🗥 Moja spletišča         | 🖀 Osnovna šola Toneta Pavčka   🛡 0 🕂 Nov          |                          | Živjo, Anja Luštek 🖡                       |
| А          | Nadzorna plošča          | Strani Dodaj novo                                 |                          | Nastavitve pogleda 🔻 Pomoč 🔻               |
| *          | Prispevki                | Vsi (23)   Moji (17)   Objavljenih (23)           |                          | Išči strani                                |
| <b>Q</b> 1 | Datoteke                 | Množična dejanja 🔻 Uporabi Vsi datumi 💌 Filtriraj | Uredi vrstni red strani: | Izklopi Neposredni vnos Povelci & Spusti   |
|            | Strani                   |                                                   |                          | 23 elementov « < 1 od 2 > »                |
|            |                          | Naslov                                            | Avtor 📮                  | Datum <u>Dejanja</u> 🖘                     |
| Do         | e strani<br>daj novo     | ☐ 1.a I — Zaščiteno z geslom                      | Anja Luštek —            | Objavljeno 🛛 🗹 🕅 🖉 🗖<br>3. urg. nazaj      |
| ₽<br>≯     | Komentarji<br>Projects   | 1.b 🕈 — Zaščiteno z geslom                        | Anja Luštek 🦳 🚽          | Objavljeno 🛛 🖬 🖉 💭<br>3. ure. nazaj        |
| ې<br>بر چ  | Videz                    | ☐ 2.a ℓ — Zaščiteno z geslom                      | Anja Luštek —            | Objavljeno 🔽 📾 🖉 🗖<br>3. ure. nazaj        |
|            | Uporabniki               | 2.b ≠ — . ščiteno z geslom                        | Anja Luštek 🦳 🚽          | Objavljeno 🛛 🖬 🖉 🗖<br><u>3. ure. nazaj</u> |
| يو.<br>50  | Orodja<br>Nastavitve     | 3.a 🗶 — Zaščiteno z geslom                        | Anja Luštek —            | Objavljeno 🔽 📾 🖉 🗖<br><u>3. ure. nazaj</u> |
| ₽          | JSON Content<br>Importer | 3.b 🖉 — Zaščiteno z geslom                        | Anja Luštek —            | Objavljeno 🔽 🗐 🖉 📮<br>3. ure. nazaj        |
| 0<br>0     | Divi<br>Skrči meni       | 4.a 🗶 — Zaščiteno z geslom                        | Anja Luštek —            | Objavljeno 🔽 📾 🖉 🗖<br><u>3. ure. nazaj</u> |
|            |                          | 4.b 🕈 — Zaščiteno z geslom                        | Anja Luštek —            | Objavljeno 🔽 🗐 🖉 🗖<br>3. ure. nazaj        |
|            |                          | 5.a 🖉 — Zaščiteno z geslom                        | Anja Luštek —            | Objavljeno 🔽 🗐 🖉 🗖<br><u>3 ure nazaj</u>   |
|            |                          | 5.b 🗶 — Zaščiteno z geslom                        | Anja Luštek —            | Objavljeno 🔽 🗐 🖉 🗖<br>3. ure. nazaj        |
|            |                          | 6. razred ✓ — Zaščiteno z geslom                  | Anja Luštek —            | Objavljeno 🛛 🕶 📾 🖉 🔍<br>3.ure.nazaj        |

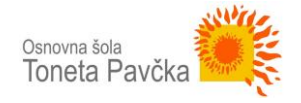

Odpre se urejevalnik, kjer vnesete vsebino za predmet, ki ga poučujete. Ko vnesete vsebino je pomembno, da kliknete gumb POSODOBI.
 Ko kliknete ta gumb, je vsebina vidna na spletni strani.

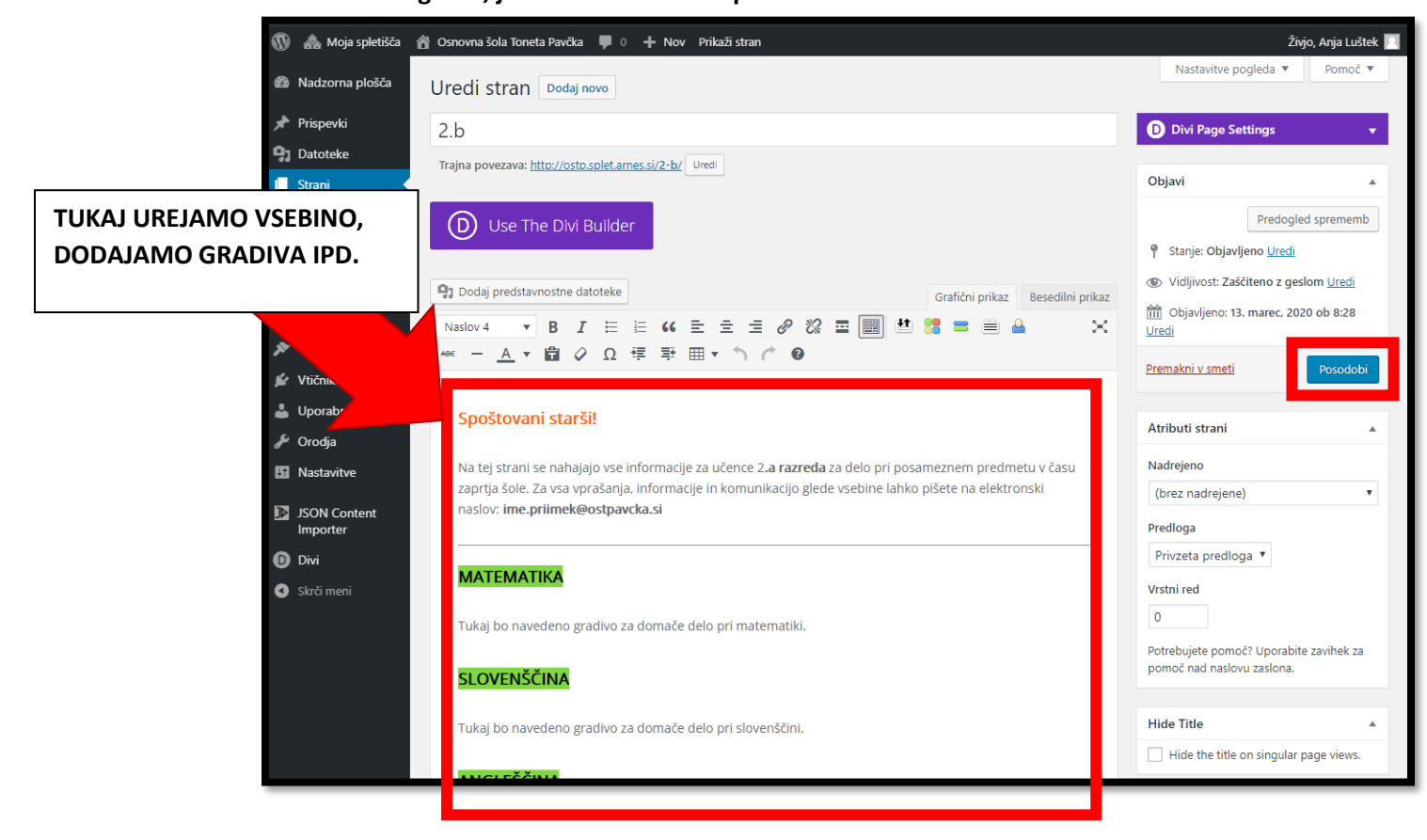